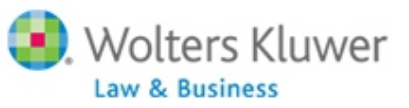

ftwilliam.com

## ftwilliam.com Administration Software User Group Meeting

Meeting #25 April 7, 2015

# Today's Agenda

- More on associated match
- Dealing with duplicate census records
- Cleaning up your grids
- First Look at coming enhancements
- Open Forum

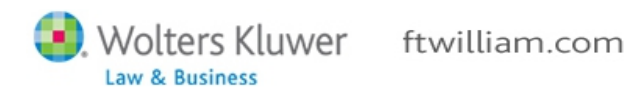

## Topic I MORE ON ASSOCIATED MATCH

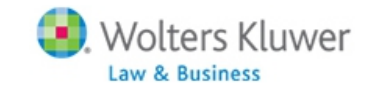

## More on Associated Match

- Associated match is match that a participant is no longer entitled to because of refunded deferrals
- Also referred to as 'Orphaned Match'
- Is NOT the non-vested portion of the ACP refund!
- Amount is forfeited; no vesting applied
- ACP refund amounts are calculated first refunds may take care of associated match

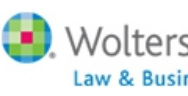

## More on Associated Match

 Associated Match amounts are displayed in the ACP Refund block on ftwilliam.com

| ACP Test Result: FAIL |             |           |         |      |         |           |         |                          |
|-----------------------|-------------|-----------|---------|------|---------|-----------|---------|--------------------------|
| Name                  | SSN         | Comp      | Contrib | ACR  | Adj ACR | Prelim \$ | Refund  | Associated<br>Match Forf |
| Bacall, Lauren        | 456-12-3791 | 115100.00 | 2500.00 | 2.17 | 1.46    | 819.54    | 81.03   | 740.99                   |
| De Havilland, Olivia  | 888-88-8888 | 115100.00 | 2500.00 | 2.17 | 1.46    | 819.54    | 81.03   | 0.00                     |
| Fonda, Henry          | 444-44-4444 | 175000.00 | 4375.00 | 2.50 | 1.46    | 1820.00   | 1956.03 | 0.00                     |
| Gable, Clark          | 123-45-6789 | 245000.00 | 4375.00 | 1.79 | 1.46    | 798.00    | 1956.03 | 0.00                     |
| Hepburn, Audrey       | 222-22-2222 | 150001.00 | 3750.03 | 2.50 | 1.46    | 1560.02   | 1331.06 | 0.00                     |
| Hepburn, Katharine    | 456-12-3789 | 45000.00  | 1125.00 | 2.50 | 1.46    | 468.00    | 0.00    | 0.00                     |
| Hudson, Rock          | 333-33-3333 | 149000.00 | 2500.00 | 1.68 | 1.46    | 324.60    | 81.02   | 0.00                     |
| Leigh, Vivien         | 111-11-1111 | 255000.00 | 5750.00 | 2.25 | 1.46    | 2027.00   | 3331.03 | 0.00                     |
| Stewart, Jimmy        | 555-55-5555 | 160001.00 | 4000.03 | 2.50 | 1.46    | 1664.02   | 1581.06 | 0.00                     |
| Wayne, John           | 666-66-6666 | 159000.00 | 3975.00 | 2.50 | 1.46    | 1653.60   | 1556.03 | 0.00                     |

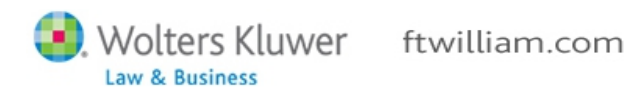

## Associated Match Calculation

- Step I: Calculate ADP refund
- Step 2: Calculate ACP refund
- Step 3: Calculate Adjusted Deferrals
  - Adjusted Deferral = original deferrals less ADP refund
- Step 4: Calculate Maximum Match permitted
  - Apply the match formula to Adjusted Deferrals
- Step 5: Calculate Adjusted Match
  - Adjusted Match = original match less ACP refund
- If the Remaining MT is greater than Max MT then the difference is Associated Match that should be forfeited

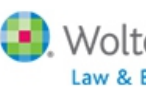

#### Example #1 of Associated Match Calc.

- Plan Matches 50% up to 8% of deferrals
- Catch-up Contributions (CUC) also matched
- Jane HCE, age 55; total deferrals = \$21,000
- John HCE, age 45; total deferrals = \$17,500

| Name | Comp      | Deferrals | 402(g)<br>CUC | % Deferred | Match    |
|------|-----------|-----------|---------------|------------|----------|
| Jane | \$260,000 | \$17,500  | \$3,500       | 8.076%     | \$10,400 |
| John | \$150,000 | \$17,500  |               | 11.667%    | \$6,000  |

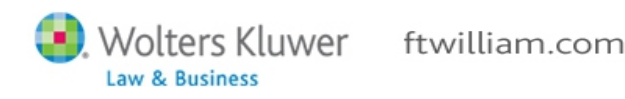

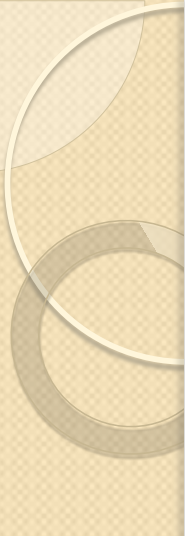

#### Example #1 of Associated Match Calc.

- ADP test fails; ACP test passes
- Jane & John both need to receive ADP refunds

| Name | Refund  | ADP<br>CUC | Final<br>Refund | Adjusted<br>Deferrals | Max<br>Match | Original<br>Match | Associated<br>Match<br>Forfeiture |
|------|---------|------------|-----------------|-----------------------|--------------|-------------------|-----------------------------------|
| Jane | \$3,000 | \$2,000    | \$1,000         | \$20,000              | \$10,000     | \$10,400          | \$10,400-\$10,000<br>= \$400      |
| John | \$3,000 | 0          | \$3,000         | \$14,500              | \$6,000      | \$6,000           | 0                                 |

Adjusted deferral % Jane - 7.692% & John - 9.667%

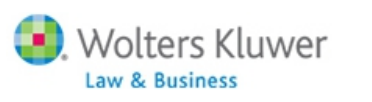

#### Example #2 of Associated Match Calc.

- Plan Matches 50% up to 8% of deferrals
- John HCE, age 45

| Name | Comp      | Deferrals | % Deferred | Match   |
|------|-----------|-----------|------------|---------|
| John | \$210,000 | \$10,000  | 4.762%     | \$5,000 |

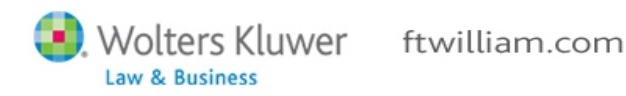

#### Example #2 of Associated Match Calc.

- ADP & ACP tests both fail
- John needs to receive refunds

| <b>ACP</b> Tes                 | t Fails       |                       |          |                |                           |                 |                        |
|--------------------------------|---------------|-----------------------|----------|----------------|---------------------------|-----------------|------------------------|
| Name                           | Ma            | Match Refund          |          | Adjusted Match |                           |                 |                        |
| John                           | \$I           | \$1800 \$!            |          | \$5000 - \$18  | \$5000 - \$1800 = \$3,200 |                 |                        |
|                                |               |                       |          |                |                           |                 |                        |
| <b>ADP</b> Tes                 | t Fails       |                       |          |                | G                         |                 |                        |
| Original<br>401(k)<br>Deferral | ADP<br>Refund | Adjusted<br>Deferrals | Ma<br>Ma | ax<br>atch     | Adjusted<br>Match         | Asso<br>Mato    | ciated<br>h Forfeiture |
| \$10,000                       | \$4,000       | 2.857%                | \$3      | ,000           | \$3,200                   | \$3,20<br>= \$2 | 00 - \$3,000<br>00     |

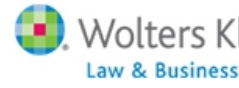

## Topic 2 **DEALING WITH DUPLICATE CENSUS RECORDS**

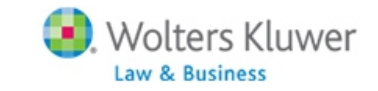

#### Dealing with Duplicate Census Records

- How are duplicate records created?
  - The software uses SSN, or employee number, as the unique identifier for a participant
  - When a new SSN is uploaded the software creates a new census record
- Common scenarios causing duplicates
  - Census from client has a different SSN that was on last year's file
  - Upload from vendor has a different SSN than census from client
  - Other scenarios?

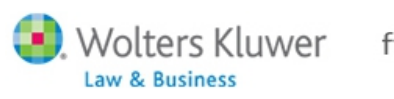

#### Inside the Census Grid vs. Above the Grid

- All records uploaded to the primary census will be displayed inside the grid
- In second or subsequent year, any records not on the upload will move to above the grid
  - Options to make records inactive and display actives only
- Records uploaded on a vendor transaction file that are not already in the system (inside or above the grid) will be displayed above the grid

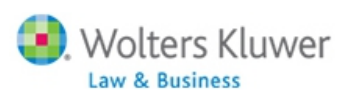

## Which is the Good Record?

- Census from client has a different SSN that was on last year's file
  - Typically the later SSN is the correct one, but the old one has all the history
    - So the aim is to correct the SSN on the old record and add in the new data
    - If the old SSN is the correct one, just change the SSN on the new record to something obviously fake and delete it. Then re-upload the new year's census file with the correct SSN

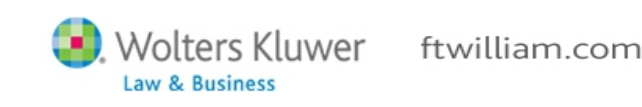

# Which is the Good Record?

- Upload from vendor has a different SSN than census from client
  - Creates new census record that displays above the grid
  - The record in the census grid has the history, but the record above the grid has the transactions attached

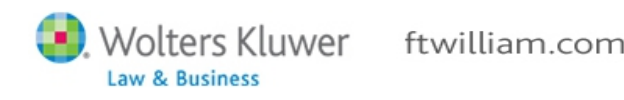

#### Steps to Merge Participant Records

- Detailed instructions on merging participant records are listed in the forum
- Go to <u>https://ftwilliam.zendesk.com/home</u>
  - If you already have an account, log in; if not click the link to create a password
  - Once logged in, go to 'Administration Software Users Forum/Miscellaneous/Fixing duplicate participant records in the census
- We do plan to add a feature to combine participant records

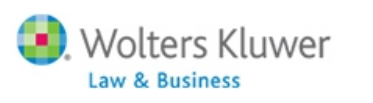

# **Avoiding Duplicates**

- If you know you have a participant with an incorrect SSN, you can correct it in the census grid (Edit Census screen)
  - Need to do this before uploading a record with the correct SSN – otherwise you'll get a duplicate
- Thoughts on avoiding duplicates?

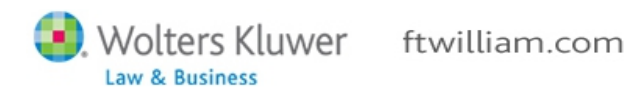

## Using Employee Numbers

- Be sure that you are using the same employee number for a participant each year
- Don't switch between SSN and employee number – once you select which to use you need to stick with it
- Do not use numbers formatted like SSNs in the employee number column
  - Otherwise you can use any numbers so long as they are unique

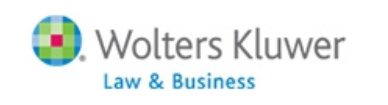

# Topic 3 CLEANING UP YOUR GRIDS

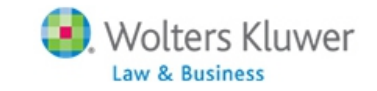

## Cleaning up Your Grids

|              |                                                                | _ gria arop-                          |
|--------------|----------------------------------------------------------------|---------------------------------------|
| Created from | 4314ea6)                                                       |                                       |
| Created from | bh comp less deterrals (4t091cb)                               |                                       |
| Created from | bc Sample Census (comp and comp after elig) (7a9f425)          |                                       |
| Created from | ADP/ACP Grid (d6331a9)                                         |                                       |
| Created from | Allocation Report Matching YOS (/ead4ca)                       |                                       |
| Created from | orenda Sample Census (comp and comp after elig) (4320bcb)      | I look like                           |
| Created from | prenda Sample Census (comp and comp after elig) (5cf3913)      |                                       |
| Created from | Server Data Sample Census (comp and comp after elig) (Scr3913) |                                       |
| Created from | Lensus Data Supplemental (a/58467)                             | l ono of                              |
| Created from | reated from Jane (acazady)                                     |                                       |
| Created from | Treated from In contributions upload (Sobal4D)                 |                                       |
| Created from | neateu from Sample Census (comp and comp arter elig) (codebio) |                                       |
| Created from | nicial Eligibility Grid (4004030)                              | I these?                              |
| Created from | h contributions unload (3d6af4b)                               |                                       |
| Created from | h posting contributions (d62e9bc)                              |                                       |
| Created from | nh Sample Census (comp and comp after elig) (2648325)          |                                       |
| Created from | Sample 402(g)/Catchup (5b0f3a0)                                |                                       |
| Created from | Sample Census (comp and comp after elig) (c5debf8)             |                                       |
| Created from | Sample Census (comp and comp after elig) (c5debf8)             |                                       |
| Created from | Sample Census (comp and com                                    |                                       |
| Created from | Sample Census (comp and com                                    |                                       |
| Created from | Sample Census (comp and com 🥠                                  | · · · · · · · · · · · · · · · · · · · |
| Created from | Sample Census (comp and com ()                                 |                                       |
| Created from | Sample Census Supplemental w                                   |                                       |
| Created from | Sample Census Supplemental w                                   |                                       |
|              | 0                                                              |                                       |
|              | 0                                                              |                                       |
|              | 0                                                              |                                       |
|              | Address Grid (d95f570)                                         |                                       |
|              | Age Grid (3ef9aba)                                             |                                       |
|              | Age Offic (Sersaba)                                            |                                       |
|              | Back-up Sample Census exclude certain comp(414s com            | p test) (6642cbb)                     |
|              | BPS ftw Primary 1 Census (comp and comp after elig) (f         | a789f7)                               |
|              | CPD Sample Census Data full year comp (feba3a3)                | -                                     |
|              | Created from ftw First Year Supplemental Census Grid (s        | 79ad3f)                               |
|              | Created from few Princers 1 Consus (consus of consus of        |                                       |
|              | Created from ftw Primary 1 Census (comp and comp after         | er elig) (C1eb549)                    |
|              | jbhhhhh ftw Primary 1 Census (comp and comp after elig         | g) (89a9e1d)                          |
|              | Kelly ftw Primary 1 Census (comp and comp after elig) (        | 8a6e5c4)                              |
|              | Kelly ftw Primary 1 Census (comp and comp after elig) (        | 8a6e5c4)                              |

Does your

\_\_\_\_\_

## New Grid Functionality

- New 'System' grids were added to all users' accounts last year
  - Improved design vs. old 'Sample' grids
  - Names begin with '\* ftw'
- Grids may now be deleted
  - By designated admins only
  - System grids are an exception
- May we suggest 'spring-cleaning' your grids

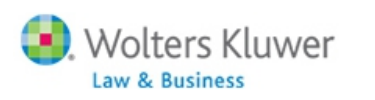

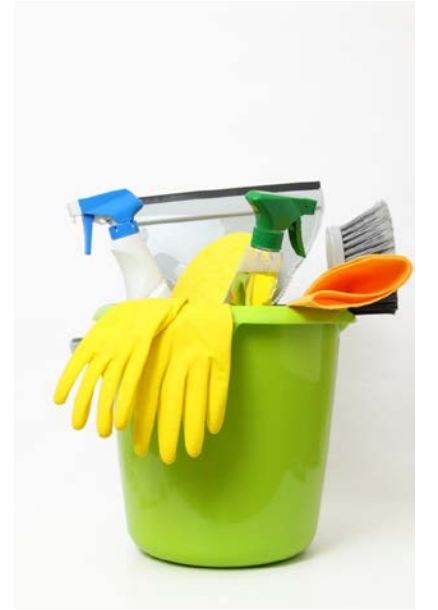

- Delete button is available so long as the grid selected is not a system grid
- 'Print List of Grids' link opens list in Excel useful for searching for a grid or grid ID

| Edit Data Entry Grids                                                            |                              |               |
|----------------------------------------------------------------------------------|------------------------------|---------------|
| No SH Primary 1 Census (comp and comp after elig) (0d047e4)                      | I Print List of Gride        | $\rightarrow$ |
| Edit Data Entry Template   Copy This Data Entry Template   Add New Data Entry Te | Template Delete Data Entry T | emplate       |

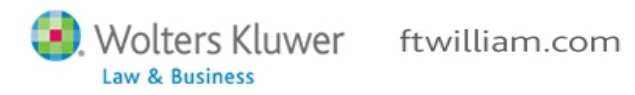

# Suggestions for Managing Grids

- Label thoughtfully indicate if a grid is specific to a single plan or group of plans
- Designate one or two associates to 'manage' grids
- Delete any 'empty' or duplicate grids
- Other suggestions from users?

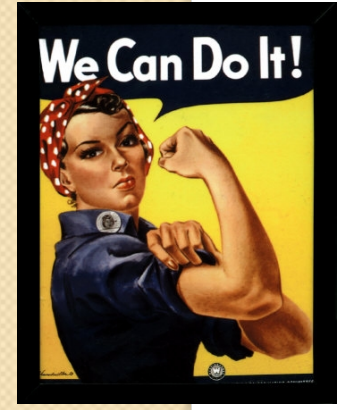

### What if I Delete a Grid that's in Use?

- Initially no data displayed on Edit Census screen, though names visible in drop-down
- Software will then switch to default grid

| lan: JN 2014 Train<br>Refresh the Grid   A | ning Plan   Year End: 3<br>ctive/Inactive Partici | 2014-12-31 Change Year End<br>pants not on current censu | d<br>I <b>s: None</b>   Show Actives Only |                    |
|--------------------------------------------|---------------------------------------------------|----------------------------------------------------------|-------------------------------------------|--------------------|
| Bennett, Elizabeth                         |                                                   |                                                          | ✓   Select Participant                    | Delete Participant |
| Add Participant                            | SSN:                                              | Last Name:                                               | First Name:                               |                    |
|                                            |                                                   |                                                          |                                           |                    |
|                                            |                                                   |                                                          |                                           |                    |
|                                            |                                                   |                                                          |                                           |                    |
|                                            |                                                   |                                                          |                                           |                    |
|                                            |                                                   |                                                          |                                           |                    |
|                                            |                                                   |                                                          |                                           |                    |
|                                            |                                                   |                                                          |                                           |                    |
|                                            |                                                   |                                                          |                                           |                    |
|                                            |                                                   |                                                          |                                           |                    |

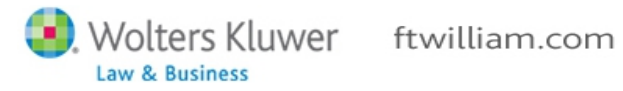

#### Topic 4 • OPEN FORUM

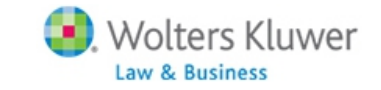

## **Open Forum**

- Question from a member how do you peer review other's work?
- Do you have a template/checklist for what to look for?
- Would anyone be willing to share their process, and/or template?
  - If so, please contact Janice, Jane or Melissa, or support@ftwilliam.com

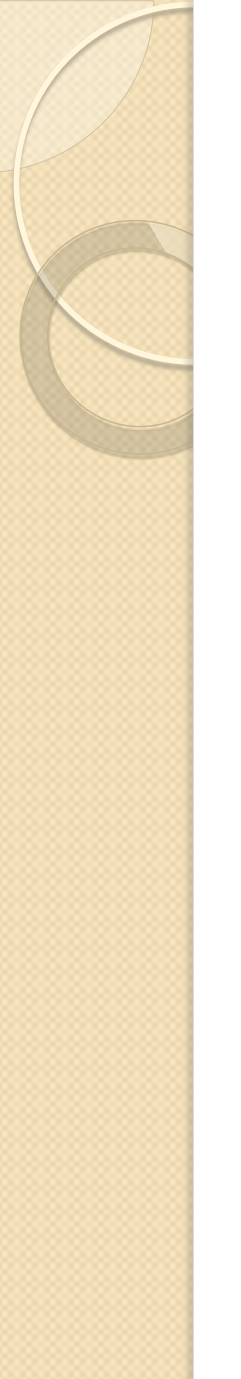

## **Open Forum**

- Ftwilliam.com fourth annual customer conference will be held August 5-7 2015
  - At the Fairmount Millennium Park Hotel in downtown Chicago
  - We are planning three hands-on sessions on the admin software
    - Learn more about the software & earn CE credits
  - Registration opening soon!

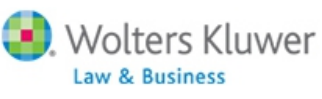

# **Open Forum**

- Next meeting Tuesday, May 5
  - Planning to discuss ???
- Ideas for future agenda items?
- Questions, thoughts, suggestions.....
- Thank you for attending and enjoy Spring

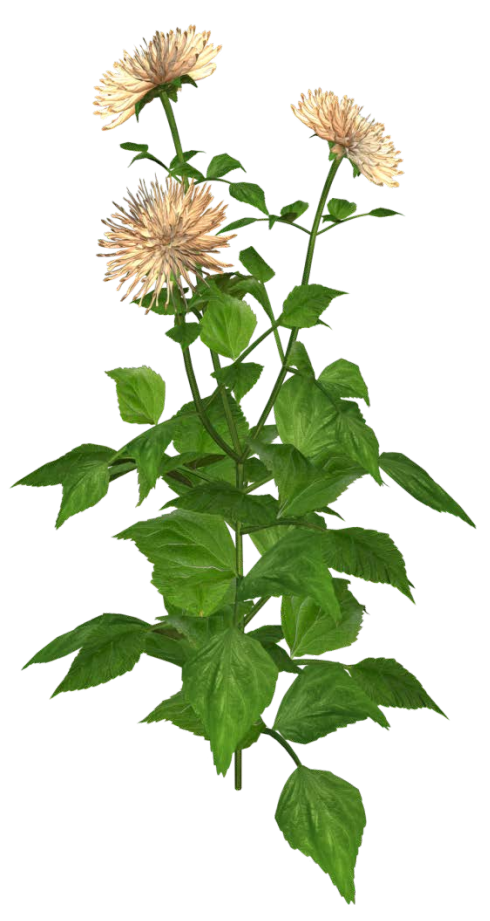

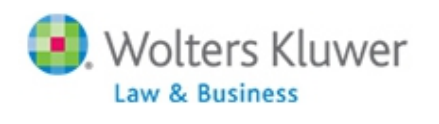